Update instructions for the Ultraplus 990HD

Put the USB stick (with the new channel file on it) in to the USB port at the back of the Ultraplus 990HD Press Menu Go across to setting using the right arrow Press ok Go down to software upgrade using the down arrow ok Press ok on USB Transfer Press Ok Go down to 990 Channels and press ok , press yes (ok) if asked to The unit will then reboot and you will have the update